## スマホの電話帳バックアップと復元

スマホが壊れるとか水没した場合に、ほかのメディアに保存された連絡先を 読み込むことで交換したスマホに復元することができます。

転ばぬ先の杖として知っておきましょう。

- 1. 電話アプリから連絡先を選びます。
- 2. メニューや設定ボタンをクリックします。
- ※図1と図 2 は異なるスマホです。スマホによって表示が異なりますが、基本的な操作は同じです。実際にやってみましょう

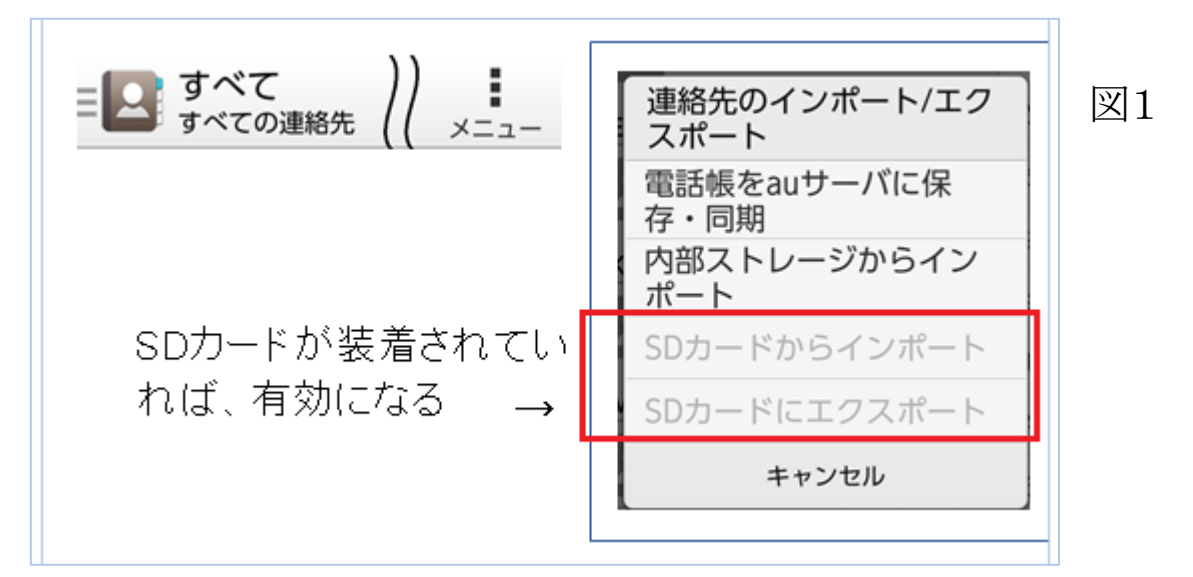

| Ⅲ<br>Q 連絡 | <ul><li>よいである</li><li>よいである</li><li>たいである</li><li>たいである&lt;</li></ul> | •••  | 図 2          |                   |  |
|-----------|----------------------------------------------------------------------------------------------------|------|--------------|-------------------|--|
| 表示する連     | 連絡先の管理                                                                                                    |      | ← 連絡先の管理     |                   |  |
| 自分——      | 重複する連絡先の                                                                                                    | の削除  | インポート/エクスポート | 連絡先のインポート/エク      |  |
| プロフィ      | アカウント                                                                                                    |      | 連絡先のコピー      | SIM 1カードからインポー    |  |
|           | 複数の連絡先を                                                                                                    | 共有   | 連絡先の重複除外     |                   |  |
|           | ZenUIインスタン                                                                                                    | ント更新 | リンクされた連絡先    | SIM Tガードにエクスホート   |  |
|           |                                                                                                    |      | ブロックリスト      | ストレージからインポー<br> ト |  |
|           |                                                                                                    |      | プライベート連絡先の管理 | ストレージにエクスポート      |  |
|           |                                                                                                    |      |              | 表示可能な連絡先を共有       |  |

- 3. SDカードに保存する場合は、エクスポートを選びます。
- 4. SD カードからスマホに読み込む場合は、インポートを選びます。
- 5. SD カード以外にも SIM カード (電話番号やスマホの情報が保管されている メモリ)にエクスポートすることで、機種変更するときに便利です。

## 自分の電話番号は?

電話帳から、プロフィール表示で見えます。

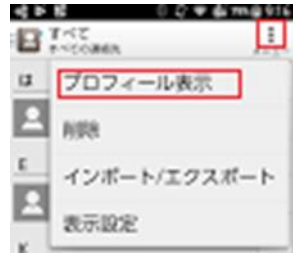

アプリのインストールに関しては、Google Playから **>** インストールはご存 知ですよね?

では、アプリのアンインストールは?

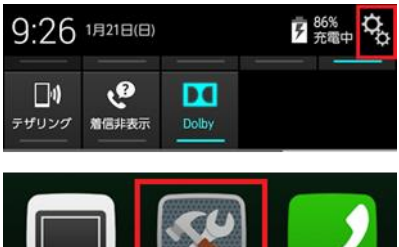

左図は、画面上部から下へスクロールした時に表示される、設定(歯車マーク)を表示しています。

左図は、標準画面の下側に表示されている中の設定ア イコンです。

アプリのアンインストールは、設定の中にあるアプリからアンインストールすることができます。

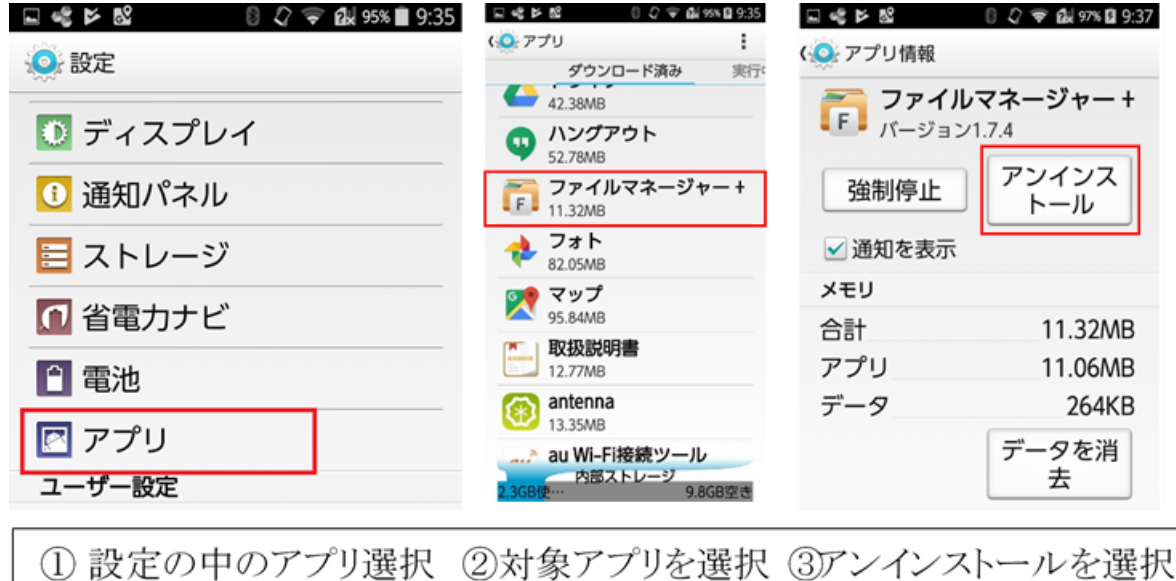

実行中のアプリを調べる

| 100 |                 | 124 99% 1 3,40       | 設定→  |
|-----|-----------------|----------------------|------|
| w / | ダウンロード済み        | 実行                   | 中のア  |
| P   | クックパ<br>31.21MB | 8 0.0 T              | 不要?  |
|     | クラウド<br>10.20MB | み 実行中                | クリック |
| S   | シンクコ<br>13.89MB | 標準ホーム<br>1個のプロセスと0個の | できまで |
|     | בעעש            | 設定<br>1個のプロセスと0個の    | t    |

設定→アプリの中で実行中をクリックすると、現在実行 中のアプリが表示されます。

不要?な物を発見したら、そのアプリを クリックして、停止ボタンを押すと停止 できます。

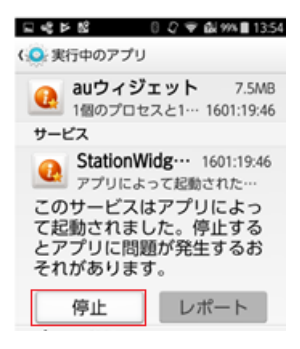

その他に有効な手段として、スマホの再起動を行うと、裏で起動中のアプリの停止とメモリの解放を行うことが可能です。